# Change/Flag for Deletion the Batch of a Material

## Use

This activity is used to change/mark for deletion a batch of a material within a plant.

Please make sure that the batch stock is empty (zero) on all stock type (Unrestricted, Quality Inspection, and Blocked) before flagging it for deletion.

### Procedure

1. Access the transaction using any of the following navigation options:

| SAP menu         | $\textit{Logistics} \rightarrow \textit{Materials} \textit{ Management} \rightarrow \textit{Material} \textit{ Master} \rightarrow \textit{Batch} \rightarrow \textit{Change}$ |
|------------------|----------------------------------------------------------------------------------------------------|
| Transaction code | MSC2N                                                                                                    |

2. On the Change Batch: Initial Screen, make the following entries:

# Change Batch Change Batch Material Material Plant Stor. Location 4

| Field Name     | User action and values | Comment                                      |
|----------------|------------------------|----------------------------------------------|
| Material       |                        | Material Number                              |
| Batch          |                        | Batch to be set for deletion                 |
| Plant          |                        | Plant/Branch                                 |
| Stor. Location |                        | Storage location on which material is stored |

## 3. Press Enter.

4. On the *Basic data 1* tab, make the following entries then press Enter.

| Field Name                     | User action and values | Comment                                                                         |
|--------------------------------|------------------------|---------------------------------------------------------------------------------|
| Batch Deletion Flag            | Tick check box - X     | Indicator used to flag all data in a batch at client level for deletion.        |
| Batch Deletion Flag at a Plant | Tick check box - X     | Indicator that flags for deletion all the data on a batch at plant level.       |
| Deletion Flag Batch Stock      | Tick check box - X     | Indicator the flags for deletion all data on a batch at storage location level. |

| Basic data 1 Basic   | data 2 Classificatio | on Material data Changes                                                              |  |  |  |
|----------------------|----------------------|---------------------------------------------------------------------------------------|--|--|--|
|                      |                      |                                                                                       |  |  |  |
| Expiration Date      |                      | Batch Status                                                                          |  |  |  |
| Production Date      | 07/01/2010           | Batch Status       O Unrestruse                                                       |  |  |  |
| Shelf Life Exp. Date | 09/29/2010           | O Batch restr.                                                                        |  |  |  |
| Available From       |                      | Last status chge                                                                      |  |  |  |
| Period Indicator     | D                    |                                                                                       |  |  |  |
| Miscellaneous        |                      |                                                                                       |  |  |  |
| Next Inspection      |                      | Batch Deletion Flag                                                                   |  |  |  |
| Phys. Inv. Block     |                      | <ul> <li>Batch Deletion Flag at a Plant</li> <li>Deletion Flag Batch Stock</li> </ul> |  |  |  |
| Trading Data         |                      |                                                                                       |  |  |  |
| Vendor               |                      | Ctry of origin                                                                        |  |  |  |
| Vendor Batch         |                      | Reg. of origin                                                                        |  |  |  |
| Last Goods Receipt   | 07/08/2010           | Exp/imp group                                                                         |  |  |  |
|                      |                      |                                                                                       |  |  |  |

5. Save the changes on the material by pressing **Save**  $\square$  or **Ctrl + S**.

## Result

The batch of the material has been marked for deletion.